# **APP** OSPreviene

Gestión de pedidos de medicación e insumos

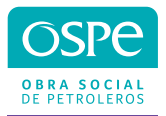

#### Comenzá a utilizar la APP

Descargá la APP OSPreviene en tu celular desde Play Store

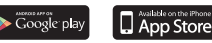

Al ingresar a la APP completá CUIL y N° de Familiar.

| CUIL        | N° de Familiar |
|-------------|----------------|
| 20336124682 | 00             |
| Continu     | Jar            |

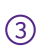

(1

Generá una clave, la misma quedará asociada a tu usuario.

Para acceder al menú de inicio, ingresá a la APP utilizando la clave generada. Si olvidaste tu clave, podés recuperarla haciendo clic en "¿Olvidaste tu clave?".

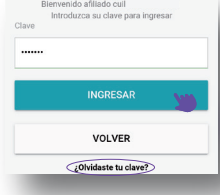

Una vez ingresado, podés ir a **Mi perfil** y validar tus datos. Además podrás seleccionar tu **Farmacia preferida** 

(5

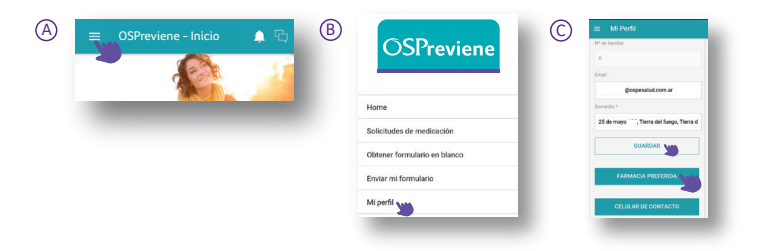

## Obtené y enviá el formulario,

 Para iniciar el tratamiento, presioná Obtener formulario en blanco e ingresá tu e-mail.

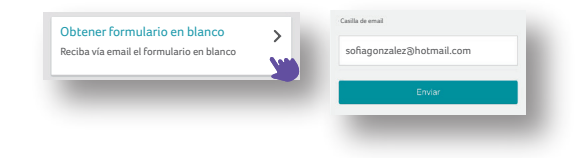

Recibirás el formulario en la casilla de correo que ingresaste. El mismo deberá ser cumplimentado, con todos los campos obligatorios, por tu médico especialista.

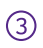

Accedé a **Enviar mi formulario**<sup>(1)</sup> y adjuntá una imagen del mismo. Completá los campos **fecha del formulario, observaciones** y presioná **Enviar.** En un plazo máximo de 48 hs hábiles **recibirás una respuesta** en tu **correo electrónico** y a través de un **SMS**.

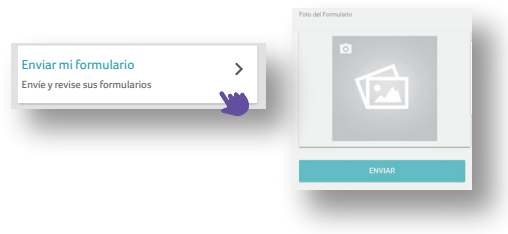

<sup>(1)</sup> El formulario tiene validez cuatrimestral según resolución de la SSS N° 597/2019.

### Solicitudes de Medicación

Hacé click en Solicitudes de Medicación para generar un pedido o hacer el seguimiento de las solicitudes previamente gestionadas.

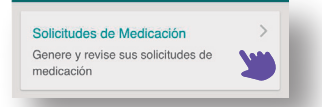

Para nuevos pedidos, deberás cargar: **fecha de la receta** <sup>(2)</sup>, subir la imagen de la **orden médica** y agregar las **observaciones** que consideres.

| Fecha de la receta               |  |
|----------------------------------|--|
| Seleccione la fecha de la receta |  |
| Observaciones                    |  |
| Observaciones                    |  |
| Foto de la receta.               |  |
| ۵                                |  |

3 Una vez finalizada la operación, podrás realizar el seguimiento de tu solicitud a través de **Solicitudes realizadas** <sup>(3)</sup>.

4

Una vez **aprobada la solicitud**, recordá presentar la **orden original o una copia** <sup>(4)</sup> en la farmacia al momento de retirar tu medicación.

- <sup>(2)</sup> La orden médica tiene 30 días de validez.
- <sup>(3)</sup> El estado de tu solicitud puede ser pendiente, aprobado o rechazado.
- (4) La orden original es obligatoria para el primer retiro en farmacia. Para retiros subsiguientes no será necesario presentar orden ni fotocopias.

## Comprimidos

El seguimiento se realiza mediante la opción Autorizaciones Comprimidos.

Reci<sup>b</sup>irás una autorización electrónica que te permite retirarlos por la farmacia con prescripción médica de tu consumo bimestral y abonando tu descuento correspondiente.

| 03             | rev            | hene |   |
|----------------|----------------|------|---|
| Home           |                |      | - |
| Solicitudes di | e medicación   |      |   |
| Obtener form   | ulario en blan | D0   |   |
| Enviar mi forr | nulario        |      |   |
| Mi perfil      |                |      |   |
| Autorizacione  | es Comprimide  |      |   |

### Notificaciones

En este apartado podrás consultar **en cualquier momento**, el estado de tus pedidos.

Accedé a **Notificaciones** desde **el menú lateral** ó desde el ícono en el **margen superior derecho**.

También recibirás notificaciones sobre el estado de tus solicitudes a través de **SMS y en tu correo electrónico.** 

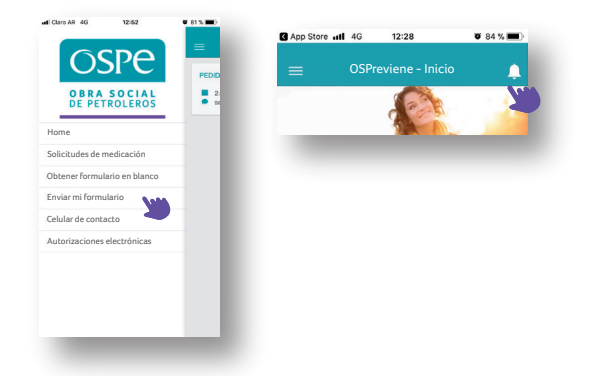

3 Además, contás con un chat de consultas.

2

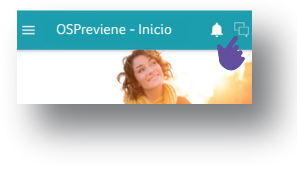

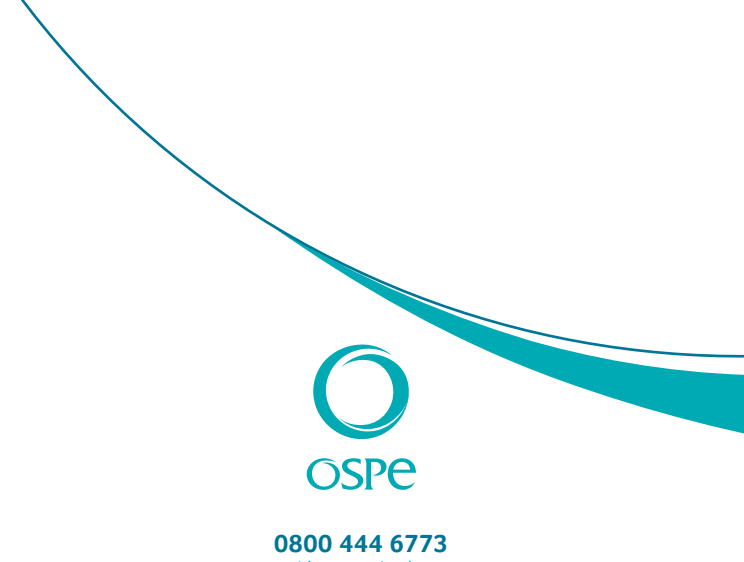

Línea gratuita de atención al Beneficiario **ospesalud.com.ar** 

Superintendencia de Servicios de Salud 0800 - 222 - SALUD (72583) www.argentina.gob.ar/sssalud / R.N.E.M.P. 620646 - R.N.O.S. 1-1530-0